# iPad アンケート管理システム

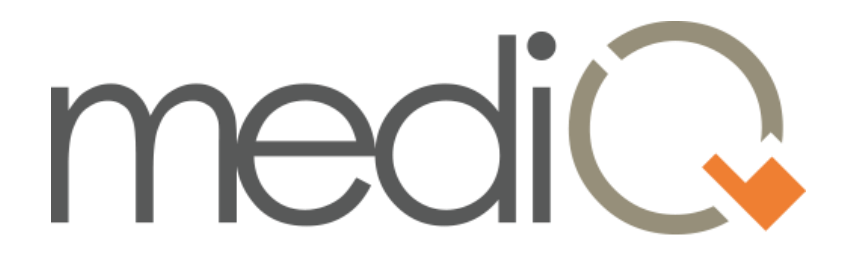

# 操作マニュアル

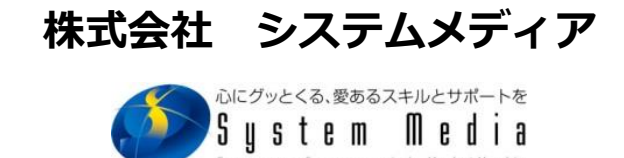

| 目 | 次 |
|---|---|
|   |   |

| mediQについて           | ••••• 1     |
|---------------------|-------------|
| アンケートをしていただくときの流れ   | 2           |
| アンケート途中で中断する場合      | 2           |
| 各画面と操作方法            |             |
| ログイン画面              | •••• 4      |
| メインメニュー画面           | •••• 5      |
| USERID・PASSWORD設定画面 | • • • • • 6 |
| 管理メニュー画面            | 7           |
| 基本情報設定画面            | 7           |
| アンケート内容登録・編集画面      | • • • • • 8 |
| アンケート回答対象患者選択・管理    | •••• 13     |
| 患者個人情報設定画面          | •••• 15     |
| アンケートメニュー画面         | •••• 17     |
| アンケート開始画面           | •••• 18     |
| アンケート回答画面           | •••• 19     |
| アンケート終了画面           | •••• 20     |
| 回答済患者一覧画面           | •••• 22     |
| 回答結果参照画面            | •••• 23     |
| 表示対象質問一覧画面          | •••• 24     |
| 質問回答グラフ表示画面         | •••• 25     |

# mediQ について

「mediQ」は iPad で使用する病院様向けのアンケート管理システムです。

FilemakerPro で作成したシステムになりますので、使用する際は iPad に FilemakerGo が 必要になります。

FilemakerGo は AppStore から無料でインストールできます。

・アンケートの実施は iPad でしかできませんが、回答結果を確認する際は、iTunes で iPad とパ ソコンを同期させてFilemakerGoに入っているmediQのファイルをパソコンに取り込めばパソコン で閲覧することができます。

※ パソコン上では mediQ で使用できる画面やボタンの動作の制限がかかります。

※ mediQ をご利用いただくには、(株)システムメディアとのライセンス契約が必要です。

# アンケートをしていただくときの流れ

■通常の流れ■ 患者 スタッフ [アンケート対象患者選択・管理]画面で 患者情報を入力 アンケート開始 全ての対象アンケートが回答終了 【アンケート対象患者選択・管理】画面 品管理画面 **P** 扳却 生年月日 年齢 手術状況 年数1 月数1 年数2 月数2 実施日 患者ID 患者名 患者ID 1 性別 男 <sup>7月</sup> 完了 男 1970.01.01 43 手術後 1 年 患者名 テスト患者1 年齢 43 2013/12/12 1 テスト患者1 女 1970.01.01 43 予定な 2013/12/12 2 テスト患者2 すべてのアンケートが完了しました。 ご協力ありがとうございました。 2014/08/21 123 テスト患者3 完了 すべてのアンケートが完了しました。 ご協力ありがとうございました。 

回答の行が「完了」になっている

上部のメッセージが終了メ ッセージに変わる

# アンケート途中で中断する場合

アンケート入力画面の右上の「終了」ボタンをクリック

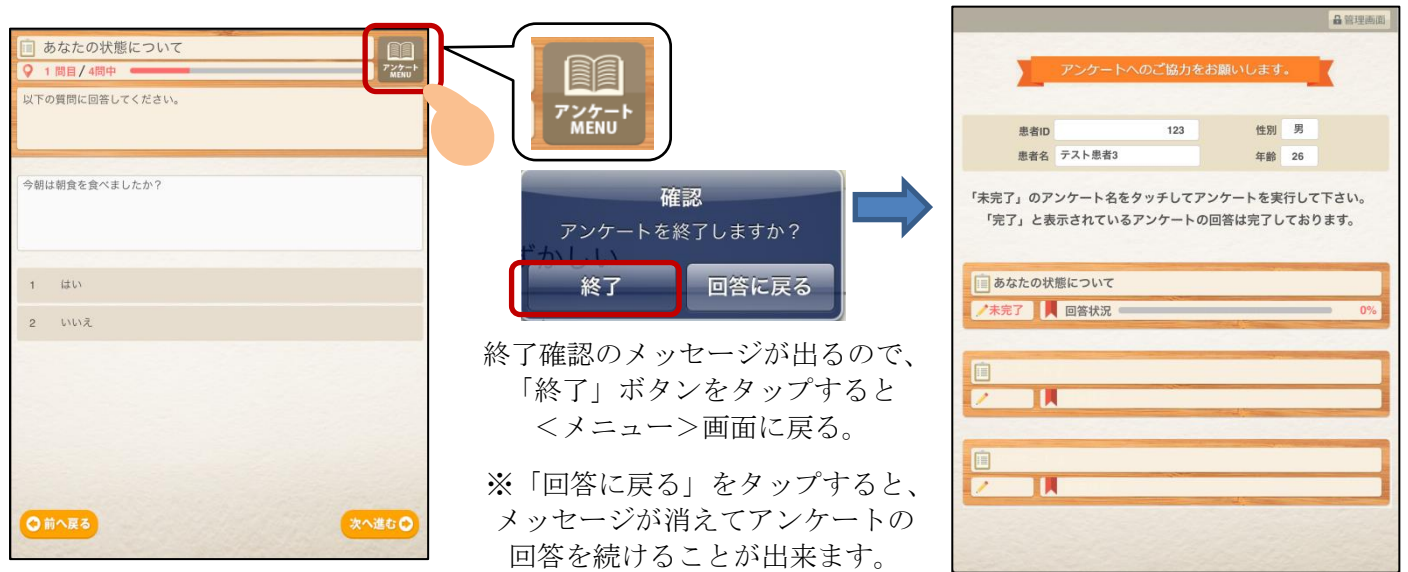

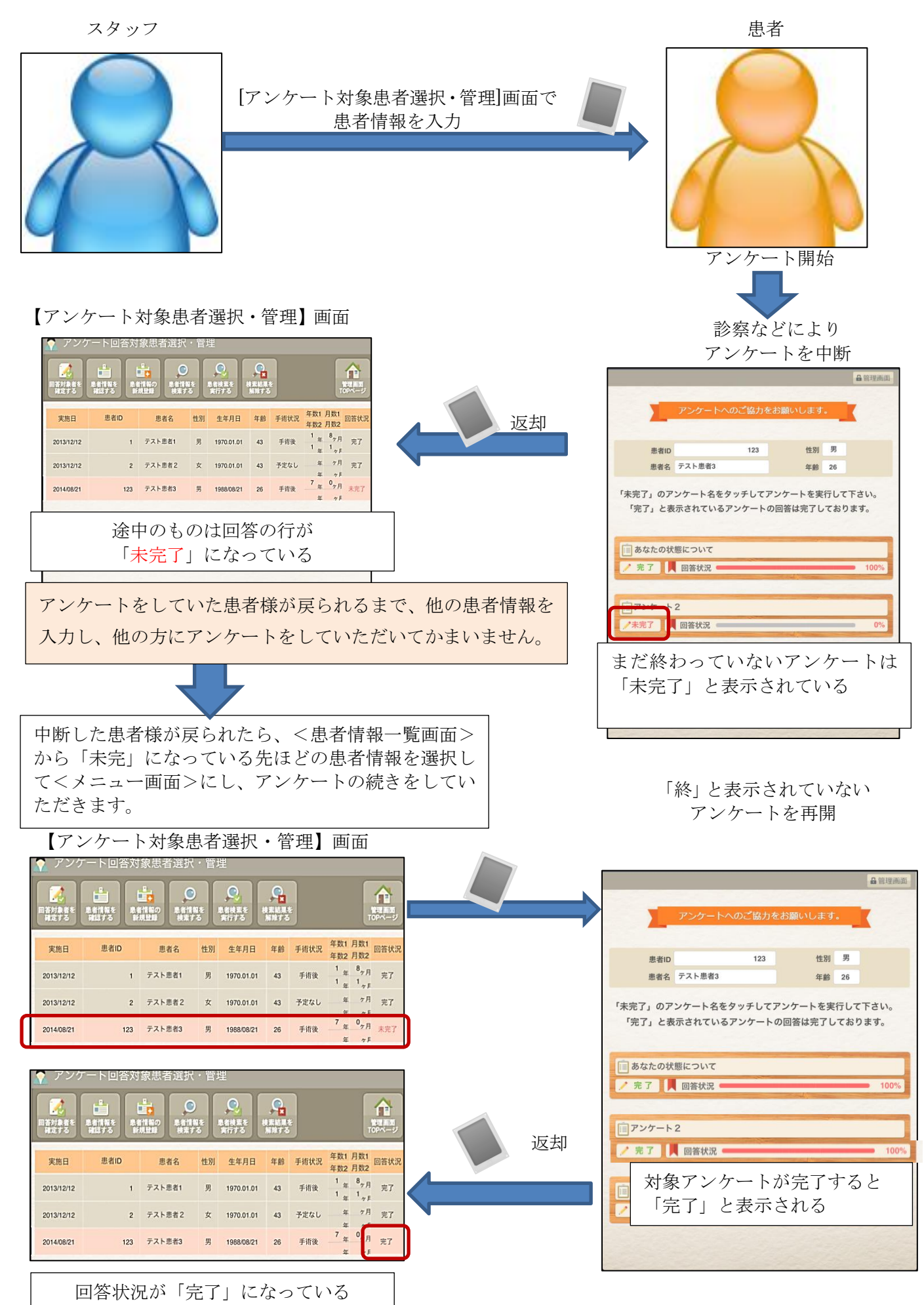

# 各画面と操作方法

## 【ログイン画面】

mediQ を起動すると、ログイン画面が開きます。

| medi                                                                                                    |
|----------------------------------------------------------------------------------------------------|
| ライセンスコードを入力してください                                                                                                    |
| アンケート管理システム<br>USER ID<br>PASSWORD                                                                                              |
| <b>お問い合わせ</b><br>株式会社システムメディア<br>TEL:099-284-2016<br>FAX:099-284-2017<br>E-mail:info@sys-media.co.jp<br>URL:www.sys-media.co.jp |

●ライセンスコード入力

初回実行時に、ライセンスコードを入力する必要があります。

取得したライセンスコードをログイン画面の入力欄に 入力後、「認証」ボタンをタップしてください。

「認証」ボタンをタップしてライセンスコードの認証に成功 すると使用制限が解除されます。

通常使用する際は、mediQで登録した「USER ID」と「PASSWORD」を入力してログインします。

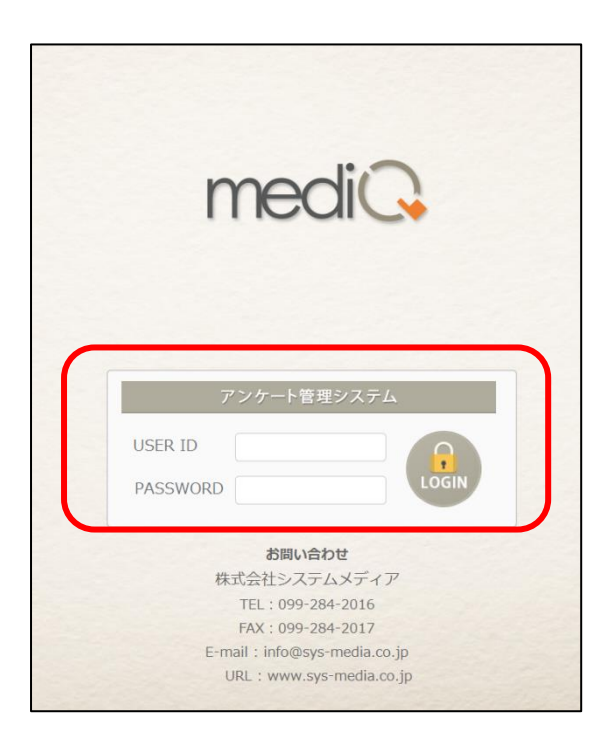

●USER ID ユーザーIDを入力します。 初回起動時は、空白のままでログインします。

●PASSWORD パスワードを入力します。

初回起動時は、空白のままにログインします。

\* USER ID と PASSWORD は、mediQ 内で設定できます。 設定については「USERID · PASSWORD 設定」を参照。

・USER ID と PASSWORD を入力後「LOGIN」ボタンをタップするとメインメニューの画面が開きます。

# 【メインメニュー 】

ログインすると最初に【メインメニュー】の画面が開きます。

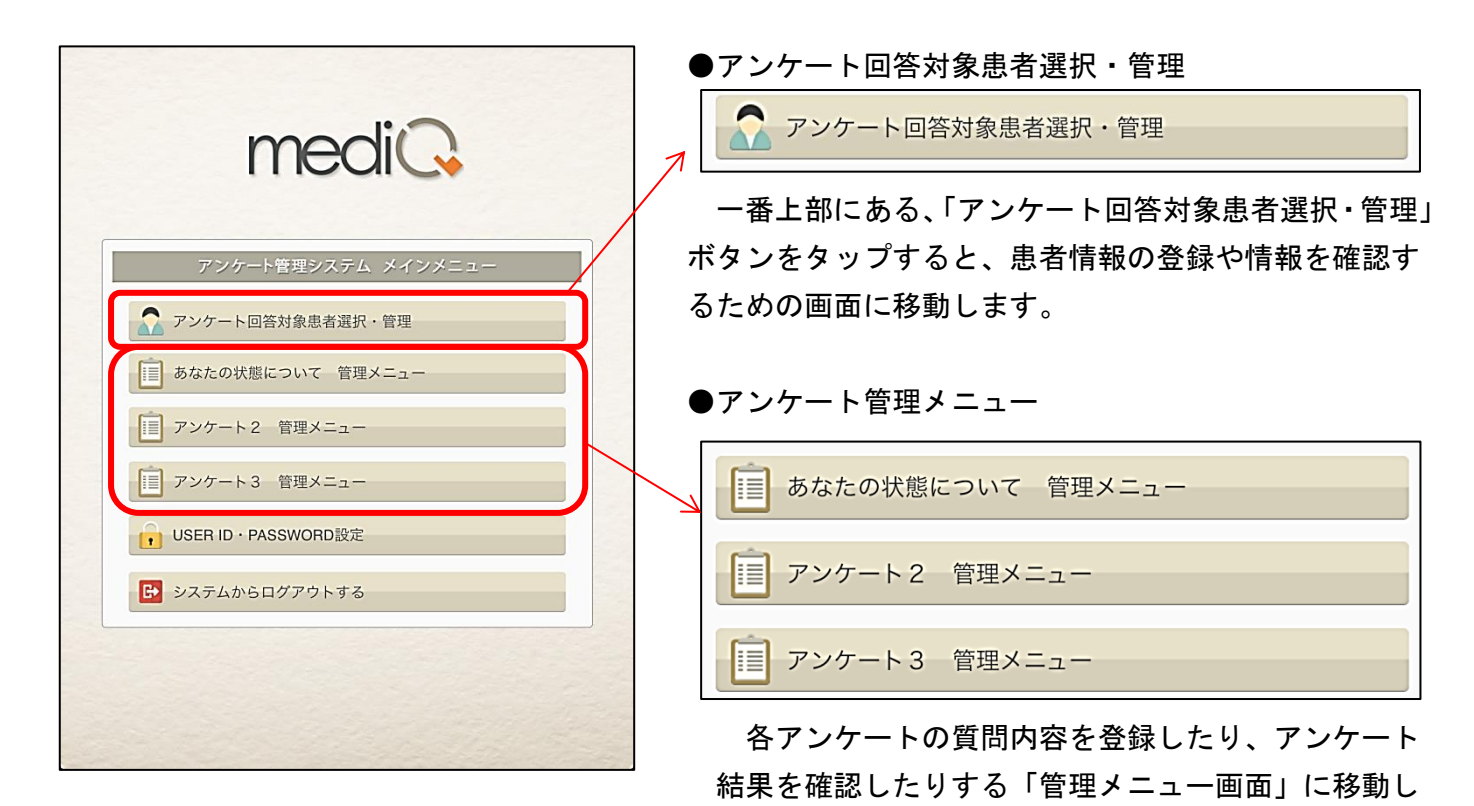

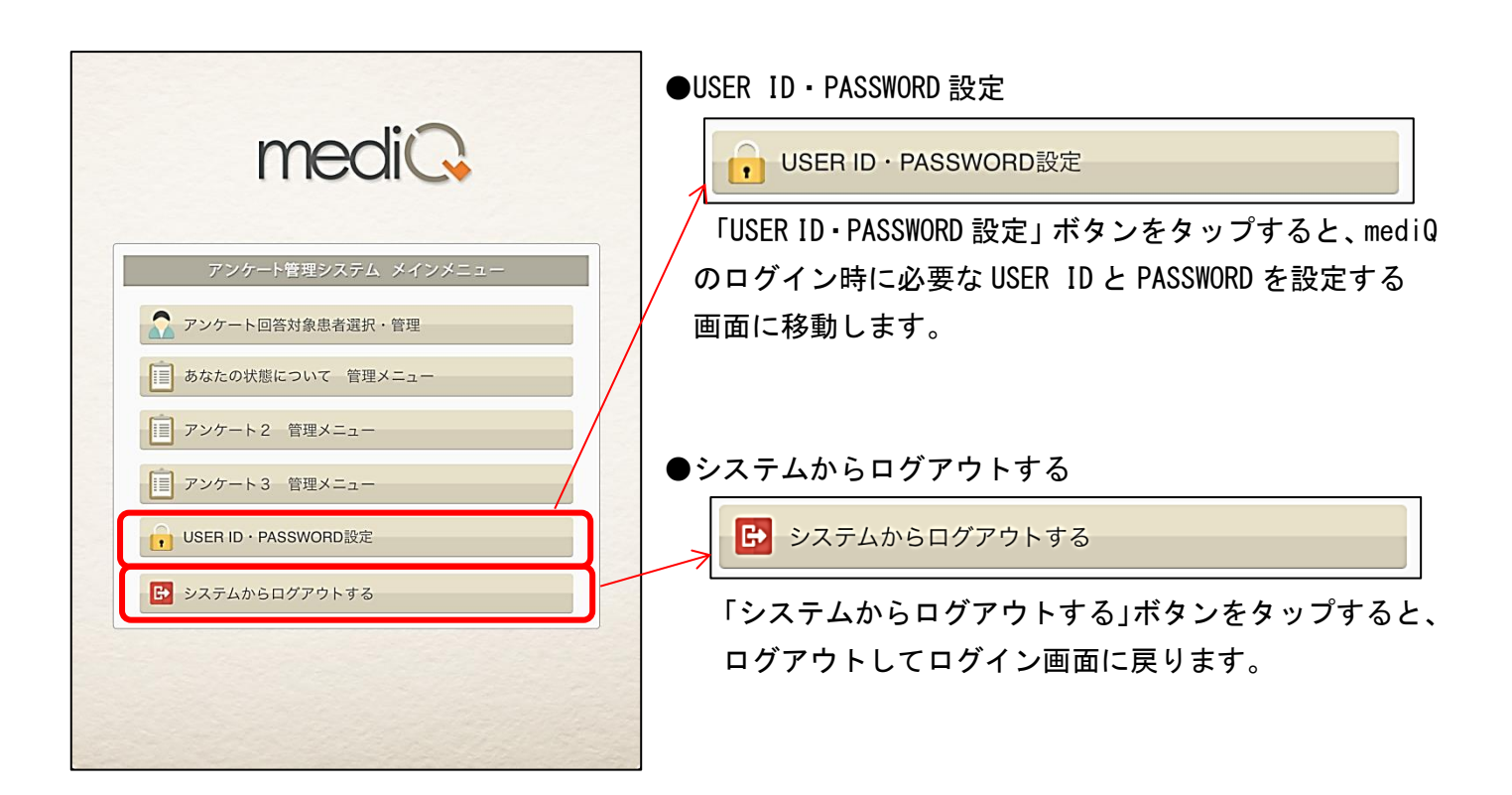

ます。

## 【USERID·PASSWORD設定】

mediQにログインする時に使用する、USERIDとPASSWORDを設定する画面になります。

| 6          | mediQ (hirano-PC)        | ٢             |
|------------|--------------------------|---------------|
|            | ASSWORD設定                |               |
|            |                          | <b>10Pページ</b> |
| 【USER IDとP | ASSWORDを直接書き換えて変更して下さい。】 |               |
| USER ID    |                          |               |
| PASSWORD   |                          |               |
|            |                          |               |
|            |                          |               |
|            |                          |               |
|            |                          |               |
|            |                          |               |
|            |                          |               |
|            |                          |               |
|            |                          |               |
|            |                          |               |
|            |                          |               |
|            |                          |               |
|            |                          |               |

画面の「USERID」と「PASSWORD」の 入力欄にIDとPASSWORDを入力してください。

| 【 USER IDとPASSWORDを直接書き換えて変更して下さい。】 |  |  |  |  |
|-------------------------------------|--|--|--|--|
| USER ID                             |  |  |  |  |
| PASSWORD                            |  |  |  |  |
|                                     |  |  |  |  |

次回ログインする時に、この画面で設定したIDと PASSWORDを入力してログインすることになります。 登録した内容は忘れないようにしてください。

PASSWORDは「アンケートメニュー」画面から「メインメニュー」に戻る時にも使用します。

## 【管理メニュー画面】

各アンケートの設定や設問内容、結果を閲覧するための管理画面になります。

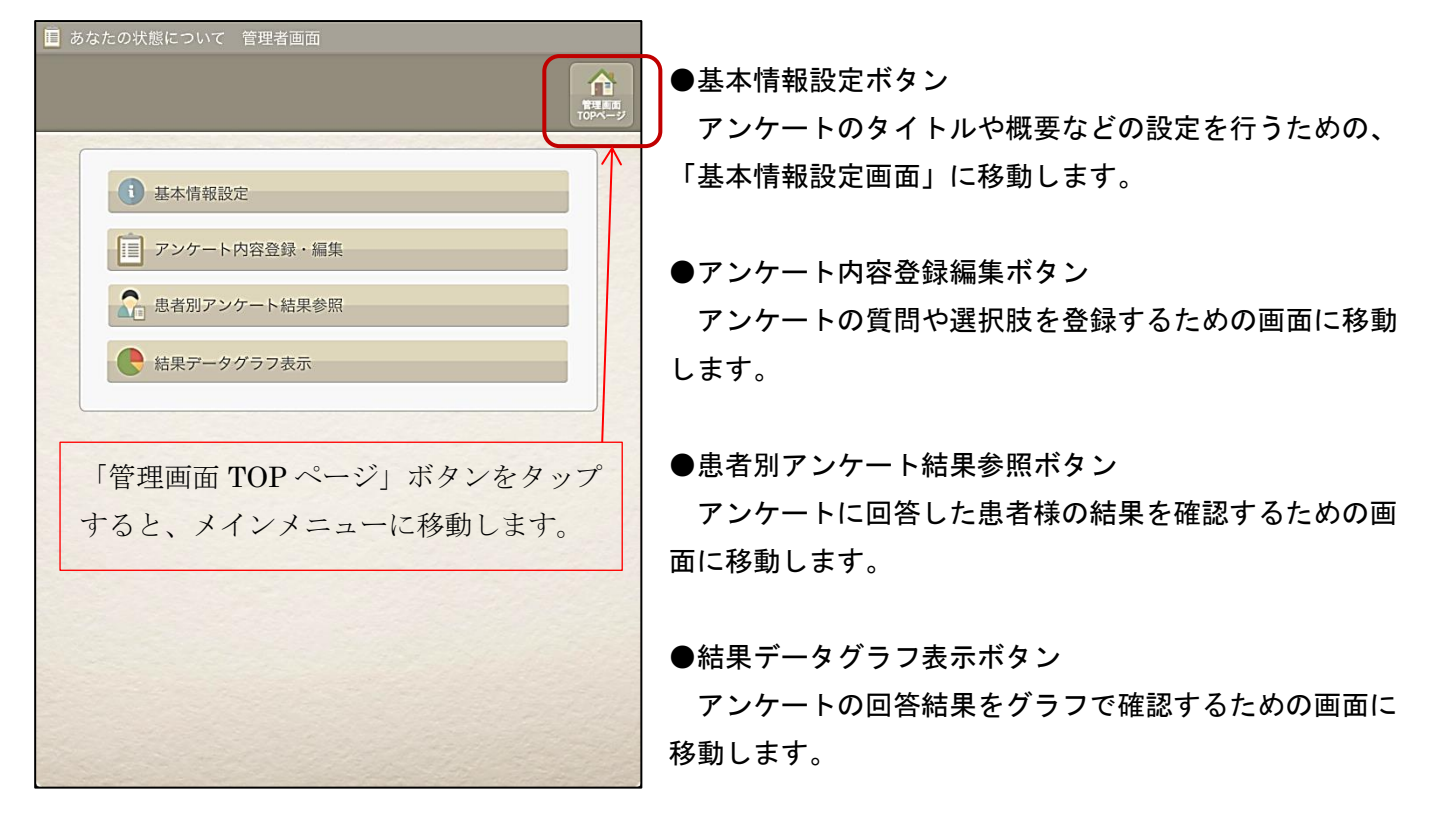

## 【基本情報設定画面】

アンケートのタイトルや概要、注意点などを入力するための画面になります。

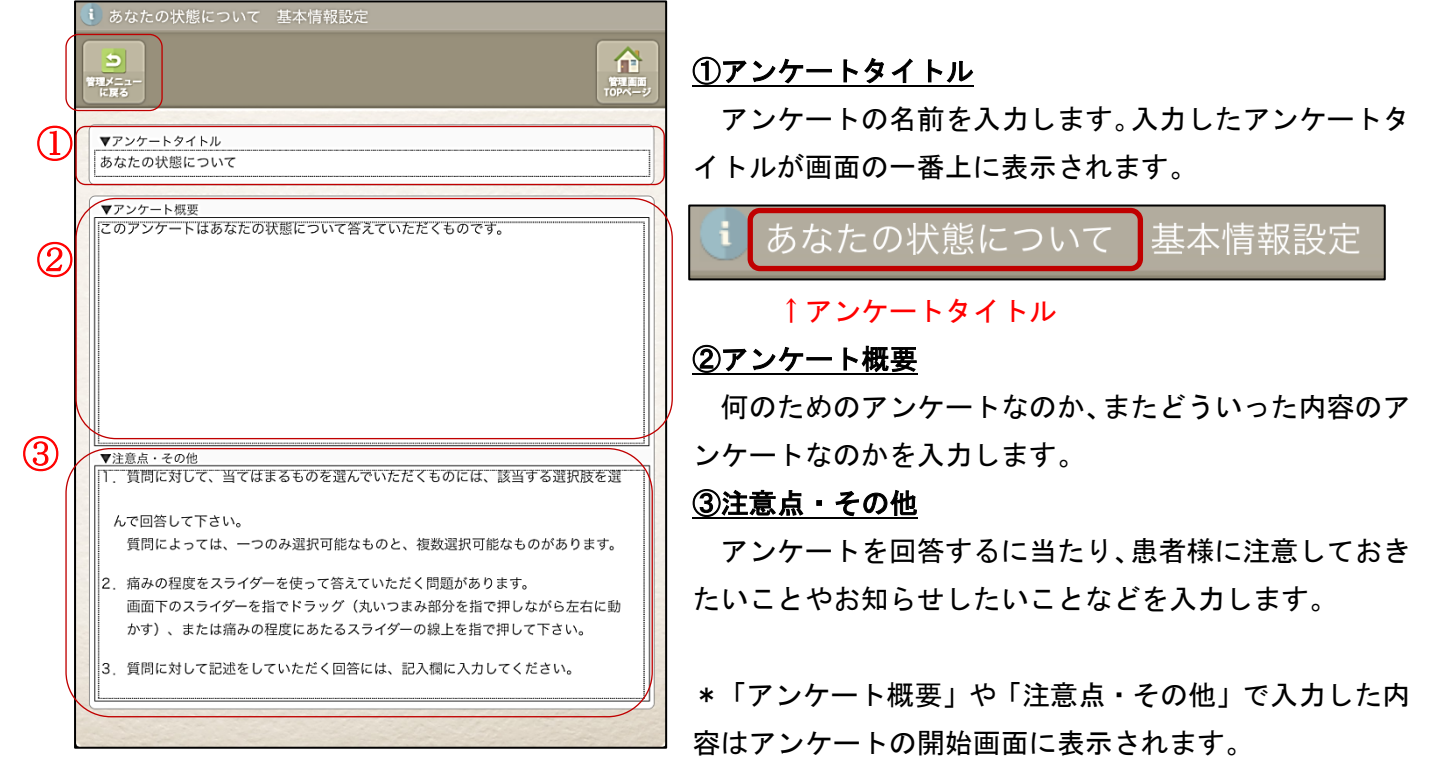

●管理メニューに戻るボタン

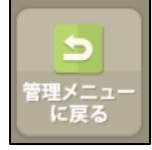

「管理メニューに戻る」ボタンをタップすると、「管理メニュー画面」に移動します。

# 【アンケート内容登録・編集画面】

|                                                 | 問No】    |                                |    | 管理画面<br>TOPページ |  |
|-------------------------------------------------|---------|--------------------------------|----|----------------|--|
| 回答形式                                            | : 単一;   | 選択 ▼                           |    |                |  |
| ▼回答説                                            | 明       |                                |    |                |  |
| 以下のこ                                            | とについて当  | てはまるものを選択してください。               |    | *              |  |
| ▼質問内:                                           | 容       |                                |    | ¥              |  |
| レクリエ                                            | ーション    |                                |    | 4              |  |
| <br>入力チェ                                        | ック 必須   | 点数計算区分 計算する                    | •  | 答追加            |  |
| 回答No                                            | 表示用回答Ne | 回答内容                           | 点数 | 削除             |  |
| 1                                               | 1       | 首の痛みなく、全ての余暇活動を行える             | 0  |                |  |
| 2                                               | 2       | 首は少し痛いが、全ての余暇活動を行る             | 1  | 0              |  |
| 3                                               | 3       | ほとんどの余暇活動を行えるが、首の痛みのため、全ては行えない | 2  | 0              |  |
| 4                                               | 4       | 首の痛みのため、わずかな余暇活動しか行えない         | 3  | 0              |  |
| 5 5 首の痛みのため、全く余暇活動が行えない 4 🕞 🗸                   |         |                                |    |                |  |
| 【表示条件設定】この質問を条件表示したい場合、下記にて条件内容を設定できます。<br>表示条件 |         |                                |    |                |  |

アンケート内容の質問や選択肢を登録するための画面に なります。

●質問No.

アンケートの質問No.が表示されます。No.は自動採番で割り振られます。

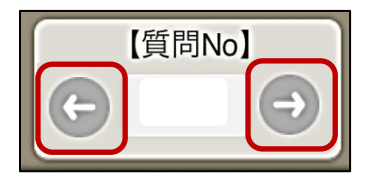

質問M.の左右にある矢印ボタンをタップすると、 登録 されている前後の質問登録ページに移動します。 ※左側の矢印ボタンをタップすると前へ、右側の矢印ボタ ンをタップすると後ろへ移動します。

| 【質問No】 |                 |
|--------|-----------------|
| 1      | $ \rightarrow $ |
|        |                 |

真ん中に表示されている数字 が現在編集中の質問No.です。

## ●ボタンの説明

「アンケート回答対象患者選択・管理」画面上部にあるボタンの説明をします。

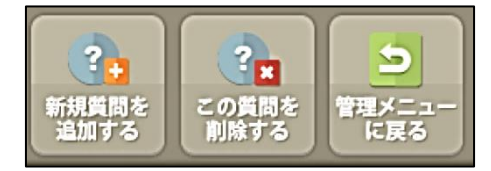

## <u>・「新規質問を追加する」ボタン</u>

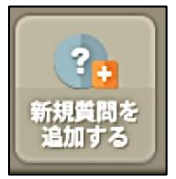

アンケートの質問を新しく登録する際に使用します。 ボタンを押すと以下のメッセージが表示されて、 選択したボタンに応じた質問の内容が現在の質問の最後に追加されます。

|       | 確認       |        |
|-------|----------|--------|
| 現在表示の | 質問の内容を複算 | 写しますか? |
| 複写しない | 複写する     | キャンセル  |

## 複写しない

「複写しない」ボタンは全て空白の状態で新規質問を作成します。

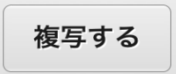

「複写する」ボタンは、現在の質問 N o の内容を利用して新しい質問を作成します。 2 つ以上の質問で「回答説明」や「選択肢」が同じ場合などに使用します。

例)現在の質問の最後が質問No.2で、新しく質問No.3を追加する時

質問No.2と質問No.3の質問の選択肢の内容が同じ場合、質問No.2の画面でボタンをタップすると 質問No.2の内容を複写して質問No.3が作成されます。必要に応じて質問No.3の内容を書き換えます。 キャンセル

「キャンセル」ボタンを押すと新規質問の作成を中止します。

### <u>・「この質問を削除する」ボタン</u>

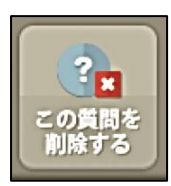

アンケートの質問を削除する際に使用します。 削除したい質問画面のところでボタンを押してください。 ボタンを押すと確認メッセージが出ます。

| 確                                                                                                    | <b>認</b>     |
|----------------------------------------------------------------------------------------------------|--------------|
| CONTRACTOR OF STREET, STREET, STREET, STREET, STREET, STREET, STREET, STREET, STREET, STREET, STREET, STREET, S |              |
| 該当質問を削除します                                                                                                    | かよろしいですか     |
| 該当質問を削除します                                                                                                    | ากรอยเงิงสุด |

「はい」を選択すると該当の質問が削除されます。「いいえ」を選択すると質問の削除を中止します。 ※一度削除した問題は元に戻せません。

### <u>・「管理メニューに戻る」ボタン</u>

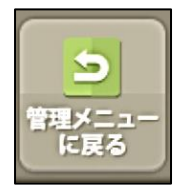

質問登録画面の直前の「管理メニュー」に戻る際に使用します。 質問の登録が終わって「管理メニュー」に戻る時に押してください。 ボタンを押すと質問が入力の途中であっても、直前まで入力した質問内容が登録され た状態で画面を移動します。

## ●回答形式切替

回答の形式を選択する際に使用します。

回答形式 単一選択 ▼

mediQ で選択できる回答形式は以下の4つです。

1. 単一選択

質問に対して選択肢が一つだけ選択可能な設問を作成します。 患者様がアンケートを実施する時、「単一選択」になっている質問に対して設問は一つしか選択できません。

2. 複数選択

質問に対して選択肢が複数選択可能な設問を作成します。 患者様がアンケートを実施する時、「複数選択」になっている質問に対して設問は複数選択できます。

3. 記述

質問に対して文章で回答する設問を作成します。 患者様がアンケートを実施する時、「記述」になっている質問に対しては文字を入力して回答します。 4. スライダー

痛みの程度など、質問に対して感覚的に回答する設問を作成します。 患者様がアンケートを実施する時、感覚をもとに画面のスライダーを左右に動かすことで回答します。

※注意点

単一選択から複数選択、又は複数選択から単一選択に切り替える時は、入力済みの選択肢はそのままですが、 それ以外の形式に切り替える時は、システム上入力済みの選択肢は削除されます。

記述やスライダーから単一選択、複数選択へ切り替える時も同様です。

入力済みの選択肢が削除される際は、切替の時の確認のメッセージが表示されます。

●回答説明・質問内容

| ▼回答説明           |   |
|-----------------|---|
| 以下の質問に回答してください。 | • |
| ▼質問内容           |   |
| 今朝は朝食を食べましたか?   | • |

回答説明:アンケートの質問に対して補足的な内容がある場合は入力してください。 質問内容:アンケートの質問を入力してください。

アンケートの質問に対して、選択肢から一つ選ぶのか、複数選択するのかなども回答説明や質問内容に 記入することで、回答者が選択しやすくなります。

●入力チェック・点数計算区分

| 入力チェック | 必須 | 点数計算区分 |  |
|--------|----|--------|--|
|--------|----|--------|--|

・入力チェック

アンケートの質問に対して必ず回答をしてほしい時は「入力チェック」を「必須」にします。

必須にすることで、アンケート回答時に回答が選択されずに次の質問に進もうとした場合は、回答が選択されていない旨のメッセージが表示されて次の質問に進めないようになります。

必ずしも回答しなくてもいい質問に対しては「入力チェック」を「未入力可」にします。

「未入力可」になっている場合は、回答を選択しなくても次の質問に進めるようになっています。

 ・点数計算区分

アンケート回答後に点数を集計したい場合は点数計算区分を「計算する」にします。

「計算する」にすることで合計点数に集計されます。

計算しないにすると、その質問の回答の点数は合計点に集計されません。

#### ●回答選択肢入力・文言入力

「回答形式」によって回答画面が変わるので、回答形式に合わせた選択肢や文言を入力します。

## ・単一選択と複数選択の場合

「単一選択」と「複数選択」の場合は、質問登録の画面の下部が以下のようになります。

| 入力チュ | :ック 必須 | 点数計算区分 | 0  | 回答追加 |
|------|--------|--------|----|------|
| 回答No | 表示用回答№ | 回答内容   | 点数 | 削除   |
| 1    | 1      | はい     | 1  | •    |
| 2    | 2      | いいえ    | 0  | •    |
|      |        |        |    |      |
|      |        |        |    |      |
|      |        |        |    |      |
|      |        |        |    |      |

質問に対する選択肢を入力していきます。

「回答追加」ボタンを押すことで、回答を一行追加します。

入力した設問を削除したい場合は右側の「削除」項目の赤丸のボタンを押します。

一番左の「回答No.」はシステム管理上変更できません。

選択肢に対して「1」、「2」以外のものを割り振りたいときは「表示用回答No.」を変更してください。 (例えば a, b, c で選択肢を割り振りたい時は「表示用回答No.」に a, b, c を入力します。)

・記述の場合

記述の場合は、質問登録の画面の下部が以下のようになります。

▼記述枠内容(デフォルト文章を入れておきたい場合のみに入力して下さい。

記述の場合は特に入力する必要がありません。

画面上入力できるようになっているので、必要な場合は入力が可能です。

その場合、入力した内容がそのままアンケートの回答画面に入力された状態で表示されます。

### ・スライダーの場合

## スライダーの場合は、以下のような質問登録の画面の下部が以下のようになります。

| ▼スライダ上の表示文言設定    |                      |
|------------------|----------------------|
| 最小値文言<br>全く痛みはない | 最大値文言<br>我慢できないくらい痛い |
|                  |                      |

質問に応じて「最小値文言」と「最大値文言」を入力します。

回答後丸の位置が一番左端にある場合は点数が「O」、一番右端にある場合は点数が「1OO」で 登録されます。

例えば痛みを問う場合、痛みが全くない状態を「O」とする場合、「最小値文言」に「全く痛みはない」、 「最大値文言」に「我慢できないくらい痛い」といった形で入力をします。

#### ●表示条件設定

| 【表示条件設定】この質問を条件表示したい場合、下記にて条件内容 | 客を設定できます。 |
|---------------------------------|-----------|
| 表示条件                            |           |
| 質問No の回答No を選択した際にこ             | の質問を表示する。 |

特定の質問で特定の選択肢を選んだ時のみに表示させたい質問の場合は、「表示条件設定」を入力します。

例えば、質問No.10の5を選択した時のみ質問No.11を回答させたいとき。
 質問No.11の画面で、「表示条件」で「設定する」を選択します。
 以下の入力欄に質問No.の10と回答No.の5を入力します。

| Γ |      |   |   |       |   |                   |
|---|------|---|---|-------|---|-------------------|
|   | 質問No | 1 | 0 | の回答No | 5 | を選択した際にこの質問を表示する。 |
|   |      |   |   | )     |   |                   |

表示条件が設定されている場合、条件に当てはまる質問で該当する選択肢が選ばれていない時は、その質問 No.をとばしてアンケート回答を進めていきます。

## 【アンケート回答対象患者選択・管理】

登録済の患者様が一覧で表示されています。また、新規で患者様を登録する時や患者様の情報を確認する場合 もこの画面から行います。

| 0 7.0      |                 |                                                                                                    | 44- | 199                                         |          |      |                                                          | 「アンケート回答対象患者選択・管理」では、「患者個人                           |
|------------|-----------------|----------------------------------------------------------------------------------------------------|-----|---------------------------------------------|----------|------|----------------------------------------------------------|------------------------------------------------------|
|            |                 | 家忠有選択                                                                                                    |     | ±                                           | -        |      |                                                          | <br>  情報設定   画面で登録された患者様の情報を一覧で確認で                   |
| 回答対象者を     | した。<br>患者情報を 患: | ばいののです。     「「「「「」」」     「「」」     「」     「」     「」     「」     「」     「」     「」     「」     「」     「」     「」     「」     「」     「」     「」     「」     「」     「」     「」     「」     「」     「」     「」     「」     「」     「」     「」     「」     「」     「」     「」     「」     「」     「」     「」     「」     「」     「」     「」     「」     「」     「」     「」     「」     「」     「」     「」     「」     「」     「」     「」     「」     「」     「」     「」     「」     「     「」     「     「」     「     「」     「     「     「     「     「     「     「     「     「     「     「     「     「     「     「     「     「     「     「     「     「     「     「     「     「     「     「     「     「     「     「     「     「     「     「     「     「     「     「     「     「     「     「     「     「     「     「     「     「     「     「     「     「     「     「     「     「     「     「     「     「     「     「     「     「     「     「     「     「     「     「     「     「     「     「     「     「     「     「     「     「     「     「     「     「     「     「     「     「     「     「     「     「     「     「     「     「     「     「     「     「     「     「     「     「     「     「     「     「     「     「     「     「     「     「     「     「     「     「     「     「     「     「     「     「     「     「     「     「     「     「     「     「     「     「     「     「     「     「     「     「     「     「     「     「     「     「     「     「     「     「     「     「     「     「     「     「     「     「     「     「     「     「     「     「     「     「     「     「     「     「     「     「     「     「     「     「     「     「     「     「     「     「     「     「     「     「     「     「     「     「     「     「     「     「     「     「     「     「     「     「     「     「     「     「     「     「     「     「     「     「     「     「     「     「     「     「     「     「     「     「     「     「     「     「     「     「     「     「     「     「     「     「     「     「     「     「     「     「     「     「     「     「     「     「     「     「     「     「     「     「     「     「     「     「     「     「     「     「     「     「     「 |     | いたい しょう しょう しょう しょう しょう しょう しょう しょう しょう しょう |          | 3    | 管理画面                                                     | まろとうになっています                                          |
| Calley to  |                 |                                                                                                    |     | *****                                       | mina y S | 0    | 在##4 日##4                                                |                                                      |
| 実施日        | 患者ID            | 患者名                                                                                                    | 性別  | 生年月日                                        | 年齡       | 手術状況 | 年数1 月数1 回答状況 年数2 月数2                                     |                                                      |
| 2013/12/12 | 1               | テスト患者1                                                                                                    | 男   | 1970.01.01                                  | 43       | 手術後  | <sup>1</sup> 年 <sup>8</sup> ヶ月 完了<br>1 年 <sup>1</sup> ヶ月 | ●一覧の項目の説明                                            |
| 2013/12/12 | 2               | テスト患者2                                                                                                    | 女   | 1970.01.01                                  | 43       | 予定なし | 年 ケ月 完了<br>年 ヶ月<br>7 0 0 日                               | │<br>│ ・ <u>実施日</u>                                  |
| 2014/08/21 | 123             | テスト思者3                                                                                                    | 男   | 1988/08/21                                  | 26       | 手術後  | <br>年 ケF                                                 | アンケート対象の患者様を登録した日が表示されます。                            |
|            |                 |                                                                                                    |     |                                             |          |      |                                                          | • <u>患者 ID</u>                                       |
|            |                 |                                                                                                    |     |                                             |          |      |                                                          | 登録された患者様の ID が表示されます。                                |
|            |                 |                                                                                                    |     |                                             |          |      |                                                          | · · <u>患者名</u> · · · · · · · · · · · · · · · · · · · |
|            |                 |                                                                                                    |     |                                             |          |      |                                                          | 登録された患者様の名前が表示されます。                                  |
|            |                 |                                                                                                    |     |                                             |          |      |                                                          | • <u>性別</u>                                          |
|            |                 |                                                                                                    |     |                                             |          |      |                                                          | 登録された患者様の性別が表示されます。                                  |
|            |                 |                                                                                                    |     |                                             |          |      |                                                          | ・ <u>生年月日</u>                                        |
|            |                 |                                                                                                    |     |                                             |          |      |                                                          | 登録された患者様の生年月日が表示されます。                                |
|            |                 |                                                                                                    |     |                                             |          |      |                                                          | │<br>・ <u>年齢</u>                                     |
|            |                 |                                                                                                    |     |                                             |          |      |                                                          | 登録された患者様の年齢が表示されます。                                  |
|            |                 |                                                                                                    |     |                                             |          |      |                                                          |                                                      |

・<u>手術状況</u>

登録された患者様の手術状況が表示されます。

- 「予定なし」・・・アンケート実施時点で手術の予定がない患者様であることを表しています。 「手術前」・・・アンケート実施時点で手術の予定がある患者様であることを表しています。 「手術後」・・・アンケート実施時点で手術をした患者様であることを表しています。
- ・<u>年数1、年数2、月数1、月数2</u>

手術状況が手術後の患者様の時に、手術した経過年月を年数と月数で分けて表示しています。 「年数1」、「月数1」・・・「患者個人情報設定」画面の「経過年月1」の年と月が表示されます。 「年数2」、「月数2」・・・「患者個人情報設定」画面の「経過年月2」の年と月が表示されます。

・回答状況

患者様のアンケートの回答状況が表示されます。対象となっているアンケートに全て回答済みの場合は「完了」 と表示されます。対象のアンケートが全て終わっていない時は赤字で「未完了」と表示されます。

\*一覧で患者様が選択された状態になると、対象の患者様の行の背景が赤く反転します。

| 2013/12/12 | 2   | テスト患者2 | 女 | 1970.01.01 | 43 | 予定なし | 年                | ヶ月                    | 完了  | 】<br>← |
|------------|-----|--------|---|------------|----|------|------------------|-----------------------|-----|--------|
| 2014/08/21 | 123 | テスト患者3 | 男 | 1988/08/21 | 26 | 手術後  | 年<br>7<br>年<br>年 | ヶ月<br>0 <sub>ヶ月</sub> | 未完了 | された状態  |

#### ●ボタンの説明

「アンケート回答対象患者選択・管理」画面上部にあるボタンの説明をします。

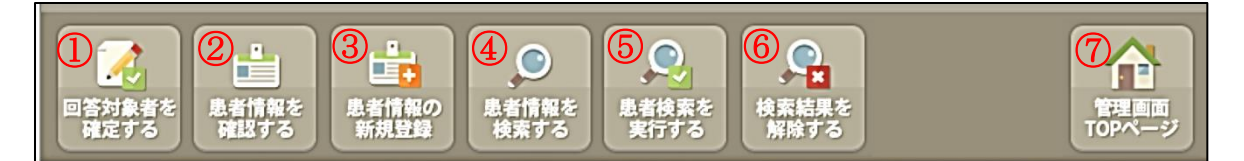

回答対象者を確定する

一覧で選択されている患者様のアンケートのメニュー画面に移動します。

- ② 患者情報を確認する 「患者個人情報設定」画面に移動し、一覧で選択されている患者様の登録内容を確認します。
- ③ 患者情報の新規登録 新規で患者様の情報を登録する時に使用します。「患者個人情報設定」画面に移動し、患者様の情報を 入力します。
- ④ 患者情報を検索する
   現在表示されている画面が検索モードになり、検索したい患者様の情報を該当する項目欄に入力できるようになります。
- ⑤ 患者検索を実行する
   ④で項目欄が入力できるようになった後、入力した検索条件をもとに登録されている患者情報から該当する患者様を探して結果を一覧に表示します。
- ⑥ 検索結果を解除する

④や⑤を実行した後、一覧に全件を表示させたい時に使用します。「検索結果を解除する」をタップすると一覧に登録されている患者様の情報が表示されます。

⑦ 管理画面 TOP ページ

「管理画面 TOP ページ」をタップするとメインメニューに戻ります。

※「⑤患者検索を実行する」と「⑥検索結果を解除する」のボタンは、「④患者情報を検索する」 ボタンを押した時に画面上に表示されます。

また、「④患者情報を検索する」を押した時の「検索モード」の画面では、①~④のボタンと ⑦のボタンは画面上には表示されません。

## 【患者個人情報設定】

患者様の情報を新規で登録したり個別の情報を確認したりする画面になります。患者様に実施するアンケートの選択もこの画面で行います。

| ま者個人情報設定         ま者一面に<br>ま者一面に<br>クリア         ま者一面に<br>クリア                                                                                           | ● <u>患者 ID(必須入力)</u><br>患者様の ID を数字で入力します。   |
|----------------------------------------------------------------------------------------------------|----------------------------------------------|
| 患者IDは数字のみを入力してください。       患者ID     1       患者名     テスト患者       性別     男<                                                                              | ● <u>患者名(必須入力)</u><br>患者様の氏名を入力します。          |
| 病名で「99 その他」選択時は、病名を入力してください。         病名       13 ▼         資権症性脊髄症         手術状況       ●予定なし 〇手術前 〇手術後 〇術後 2 回目 〇術後 3 回目                               | ● <u>性別(必須入力)</u><br>患者様の性別を入力します。           |
| 【手術後の場合は下記にて手術日を入力して下さい。】         恵側1       〇右側 〇左側         手術日1       経過年月1       年 ヶ月         恵側2       〇右側 〇左側         手術日2       経過年月2       年 ヶ月 | ● <u>生年月日(必須入力)</u><br>患者様の生年月日を入力します。       |
| 【アンケート対象に設定したいものにチェックを入れて下さい。】<br>✓ 頸椎アンケート<br>□ 側弯症アンケート<br>□ 腰椎アンケート                                                                                | ● <u>年齢(入力不可)</u><br>生年月日をもとに自動計算して年齢を表示します。 |

## ●<u>手術状況(必須入力)</u>

患者様に該当するものにチェックを入れます。

「予定なし」・・・アンケート実施時点で手術の予定がない患者様の時はチェックを入れます。

「手術前」・・・アンケート実施時点で手術の予定がある患者様の時はチェックを入れます。

「手術後」・・・アンケート実施時点で手術をした患者様の時はチェックを入れます。

● <u> 
唐側1、 
唐側2(任意入力)</u>

手術状況の項目で「手術後」にチェックを入れている時のみ入力可能です。 手術を行った場所にチェックを入れます。(右腕を手術した時は「右側」にチェックを入れる。)

## ●<u>手術日と経過年月の入力について</u>

・手術状況が「手術後」の場合は「手術日1」は必須入力になります。「手術後」以外の時は入力できません。

・「手術日1」、「経過年月1」の両方とも未入力の時は「手術日2」と「経過年月2」は入力できません。

「手術日1」又は「手術日2」が入力済みの時は「経過年月1」又は「経過年月2」は入力できません。

・通常は「手術日1」に手術日を入力します。2回以上手術を受けている場合は直近の2回の手術をそれぞれ手術日1と手術日2に入力します。

または、同じ患側を左右別々の日に手術した場合の日にちを登録する時は、「患側1」、「患側2」で患側部 分にチェックを入れた上でそれぞれの手術日を入力してください。

※手術日の年と月のみ明らかで日にちが不明の時は、手術日には入力日の日にちを入力して下さい。 (例)入力日が2013年1月30日で手術日が「1980年12月」の時→1980年12月30日で入力

#### ●<u>日付の和暦入力について</u>

・日付を和暦で入力する時は、最初に「M(明治)・T(大正)・S(昭和)・H(平成)」を入力して下さい。入 力後は自動的に西暦表示に変換されます。

(例)平成1年1月1日の時は、「H1/1/1」(又はH1.1.1)と入力する。 ⇒入力確定後、西暦表示の「1989/01/01」(又は 1989.01.01)に変換される。

#### ●アンケート対象にチェックを入れる

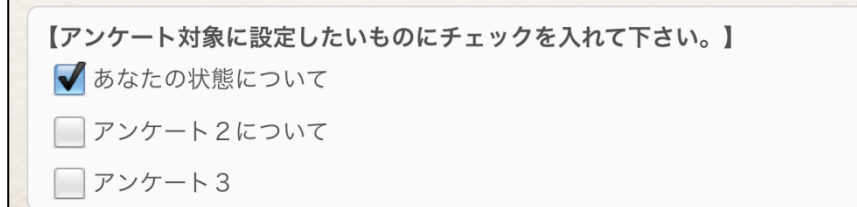

画面下に登録されているアンケート名が表示されているので、患者様に実施するアンケート前にある四角のチ ェックボックスをタップして対象アンケートにチェックを入れてください。もう一度タップするとチェックは外 れます。

一人の患者様に対して複数のアンケートを選択して実施することができます。

●ボタンの説明

「患者個人情報設定」画面上部にあるボタンの説明をします。

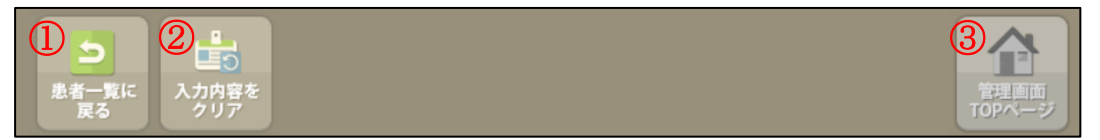

① 患者一覧に戻る

「アンケート回答対象患者選択・管理」画面に戻ります。「患者個人情報設定」画面で必須項目が入力されていない場合はメッセージが表示されます。

② 入力内容をクリア

「患者個人情報設定」画面で入力されている内容をすべて削除します。ボタンをタップしたら確認メッ セージが表示されるので「OK」をタップすると入力されている内容が削除されます。

\*対象の患者様が一問でもアンケートに答えている場合は、削除できません。

管理画面 TOP ページ

「患者個人情報設定」画面からはメインメニューの画面に移動できないので使用できません。

#### ●回答対象者を確定してアンケートへ

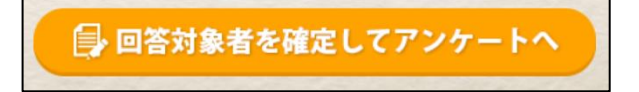

必要な内容を入力したら画面下の「回答対象者を確定してアンケートへ」をタップします。タップすると 該当患者様の実施アンケートー覧の画面に移動します。

## 【アンケートメニュー画面】

選択した患者様のアンケートを選択する画面になります。「患者個人情報設定」画面で選択したアンケートが 画面に表示されます。

| ♣ 管理画面                                                                     | ●管理画面ボタン                                                                               |
|----------------------------------------------------------------------------|----------------------------------------------------------------------------------------|
| アンケートへのご協力をお願いします。                                                         | ☐ 管理画面                                                                                 |
| 患者ID     123     性別     男       患者名     テスト患者3     年齢     26               | 画面右上にある管理画面ボタンをタップするとメイ<br>ンメニューの画面に戻ります。                                              |
| 「未完了」のアンケート名をタッチしてアンケートを実行して下さい。<br>「完了」と表示されているアンケートの回答は完了しております。         | メインメニューに戻るには PASSWORD の入力が必要に<br>なります。                                                 |
| <ul> <li>■ あなたの状態について</li> <li>✓未完了</li> <li>■ 回答状況</li> <li>0%</li> </ul> |                                                                                        |
|                                                                            | ・画面上部には「患者個人情報設定」で入力した患者様、<br>または「アンケート回答対象患者選択・管理」画面で選<br>択した患者様の ID、氏名、性別、年齢が表示されます。 |
|                                                                            | 患者ID     123     性別     男       患者名     テスト患者3     年齢     26                           |

## ●<u>アンケート名表示部分について</u>

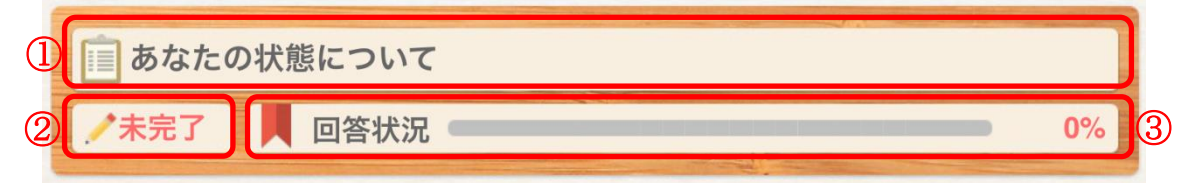

① アンケート名

アンケートの名前が表示されます。

② 回答状況

回答状況が表示されます。

「未完了」・・・対象のアンケートに全て回答していない状態。 「完了」・・・対象のアンケートが全て回答終了である状態。

③ 進捗率

進捗率を表示することで、アンケートの途中で中断した場合も状況がわかるようになっています。 対象のアンケートと全質問数と回答済みの質問数をもとにどれくらい回答が終わっているのかをスクロ ールバーとパーセンテージで進捗率を表示します。

アンケート名表示部分をタップすると、タップしたアンケートの開始画面に移動します。

# 【アンケート開始画面】

アンケートの概要や注意点などを表示するための、開始画面になります。

|    | ■ あなたの状態について                                                                                                    |                                                                                            |
|----|----------------------------------------------------------------------------------------------------|--------------------------------------------------------------------------------------------|
|    | 氏名         テスト患者3         性別 男 年齢 26         アンケート<br>パート                                                                                                    | ・画面上部には、アンケートのタイトルと、                                                                       |
| (] | 1 アンケート概要                                                                                                    | 患者様の名前、性別、年齢が表示されます。                                                                       |
|    | このアンケートはあなたの状態について答えていただくものです。                                                                                                    | あなたの状態について<br>氏名 テスト患者3 性別 男 年齢 26<br>アンケートを開始していただく前に、再度この画面<br>で「アンケートタイトル」、「対象患者」が間違いない |
| 0  | アンケートの注音占やその他の標題                                                                                                    | が確認してください。                                                                                 |
|    | <ol> <li>1. 質問に対して、当てはまるものを選んでいただくものには、該当する選択肢を選んで回答して下さい。<br/>質問によっては、一つのみ選択可能なものと、複数選択可能なものがあります。</li> <li>2. 痛みの程度をスライダーを使って答えていただく問題があります。<br/>画面下のスライダーを指でドラッグ(丸いつまみ部分を指で押しながら左右に動かす)、または痛みの程度にあたるスライダーの線上を指で押して下さい。</li> <li>3. 質問に対して記述をしていただく回答には、記入欄に入力してください。</li> </ol> | ・アンケート MENU ボタン<br>画面右上にある「アンケート MENU」ボタンをタッ<br>プするとアンケートメニュー画面に戻ります。                      |
|    | 目 アンケートに答える                                                                                                    | アンケート<br>MENU                                                                              |

●アンケート概要・アンケートの注意点やその他の情報

各アンケートの「管理メニュー」の「基本情報設定」画面で入力された内容が表示されます。

① アンケート概要

アンケートの目的やどのような内容のアンケートなのかが表示されるようになっています。

② アンケートの注意点やその他の情報

アンケートを行う上での注意点など、アンケート前に回答者に説明しておくことが表示されます。

●アンケートに答える

「アンケート開始画面」の下にある「アンケートに答える」ボタンをタップすると、アンケートの回答画面に 移動します。

🕞 アンケートに答える

## 【アンケート回答画面】

患者様にアンケートに回答していただく画面です。「アンケート管理メニュー画面」の「アンケート内容 登録・編集画面」で登録したアンケートの質問内容や選択肢が表示されます。質問に該当する選択肢をタップしたり、テキストを入力したりして回答を行っていきます。質問は一画面に一つ表示されます。

| 🗐 あなたの状態について       |               |
|--------------------|---------------|
| ♀ 1 問目 / 4問中 ●●●●● | アンケート<br>MENU |
| 以下の質問に回答してください。    |               |
| 今朝は朝食を食べましたか?      |               |
| 1 はい               |               |
| 2 IVIVŽ            |               |
|                    |               |
| ○前へ戻る<br>次へ近       | 10 O          |

・アンケート MENU ボタン

画面右上にある「アンケート MENU」ボタンをタップする と回答を中断してアンケートメニュー画面に戻ります。

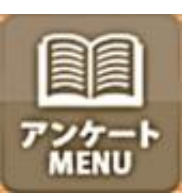

「アンケート MENU」ボタンをタップすると確認メッセー ジが出ます。メッセージに対して「OK」をタップするとア ンケートメニュー画面に戻ります。

回答を中断した時に、再度そのアンケートを再開する時 は、回答済みの最後のページから表示されます。

#### ●回答形式

質問に対しての回答方法として以下の4つの形式が設けてあります。回答形式は質問・選択肢を登録する際に 選択します。

(1)単一選択・・・質問に対して表示されている選択肢の中から一つだけ選び回答します。選択肢をタップす ると回答が入力されます。

\*複数の選択肢をタップしても、最後にタップした選択肢しか選択されないようになっています。

| 1 はい    | )→ [ | 1 はい  |
|---------|------|-------|
| 2 1111Ž |      | 2 いいえ |
|         |      |       |

(2) 複数選択・・・質問に対して表示されている選択肢の中から複数の選択肢を選び回答します。 選択肢をタップすると回答が入力されます。

| 1 | 首、肩 |               | 1 | 首、肩 |
|---|-----|---------------|---|-----|
| 2 | 题   |               | 2 | 胞   |
| з | 足   | $\rightarrow$ | 3 | 足   |
| 4 | 腰   |               | 4 | 腰   |
| 5 | その他 |               | 5 | その他 |

- \*単一選択と複数選択は該当する選択肢をタップすると選択肢がオレンジ色に反転します。
- \*単一選択と複数選択の選択を取り消す時は、もう一度タップすると背景が元に戻り選択が取り消されます。

(3)記述・・・質問に対して文章を入力して回答します。

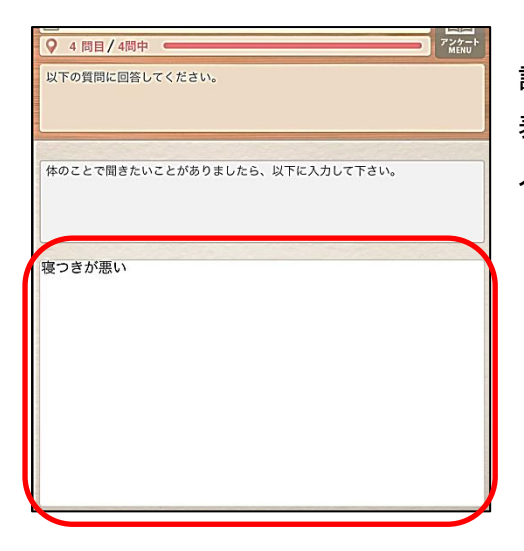

記述を行う画面では、左図のように画面の下にテキストの入力欄が 表示されます。

入力欄をタップすると文字を入力できます。

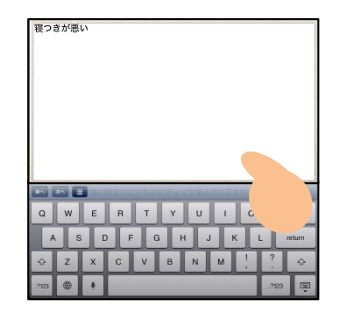

(4) スライダー・・・質問に対してスライダーを用いて回答します。痛みの具合などを直感的に示すことができます。

| 全くいたくない | とても痛い |  |
|---------|-------|--|
|         |       |  |
|         |       |  |

自分でこのあたり、という場所でタップ、 もしくはつまみをスライドさせます。

●「前へ戻るボタン」、「次へ進むボタン」

画面下の「前へ戻るボタン」、「次へ進むボタン」と次に進むボタンをタップすると質問が切り替わります。

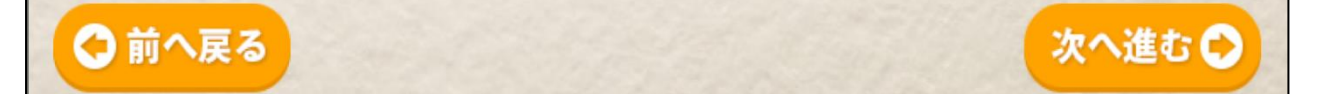

・「前へ戻るボタン」をタップすると一つ前の質問に切り替わります。表示されている質問が一問目の場合 は「アンケート開始画面」に移動します。

・「次へ進むボタン」をタップすると一つ後ろの質問に切り替わります。表示されている質問が最終質問の 時は「アンケート終了画面」に移動します。

# 【アンケート終了画面】

全てのアンケートの回答が終わると終了画面が表示されます。

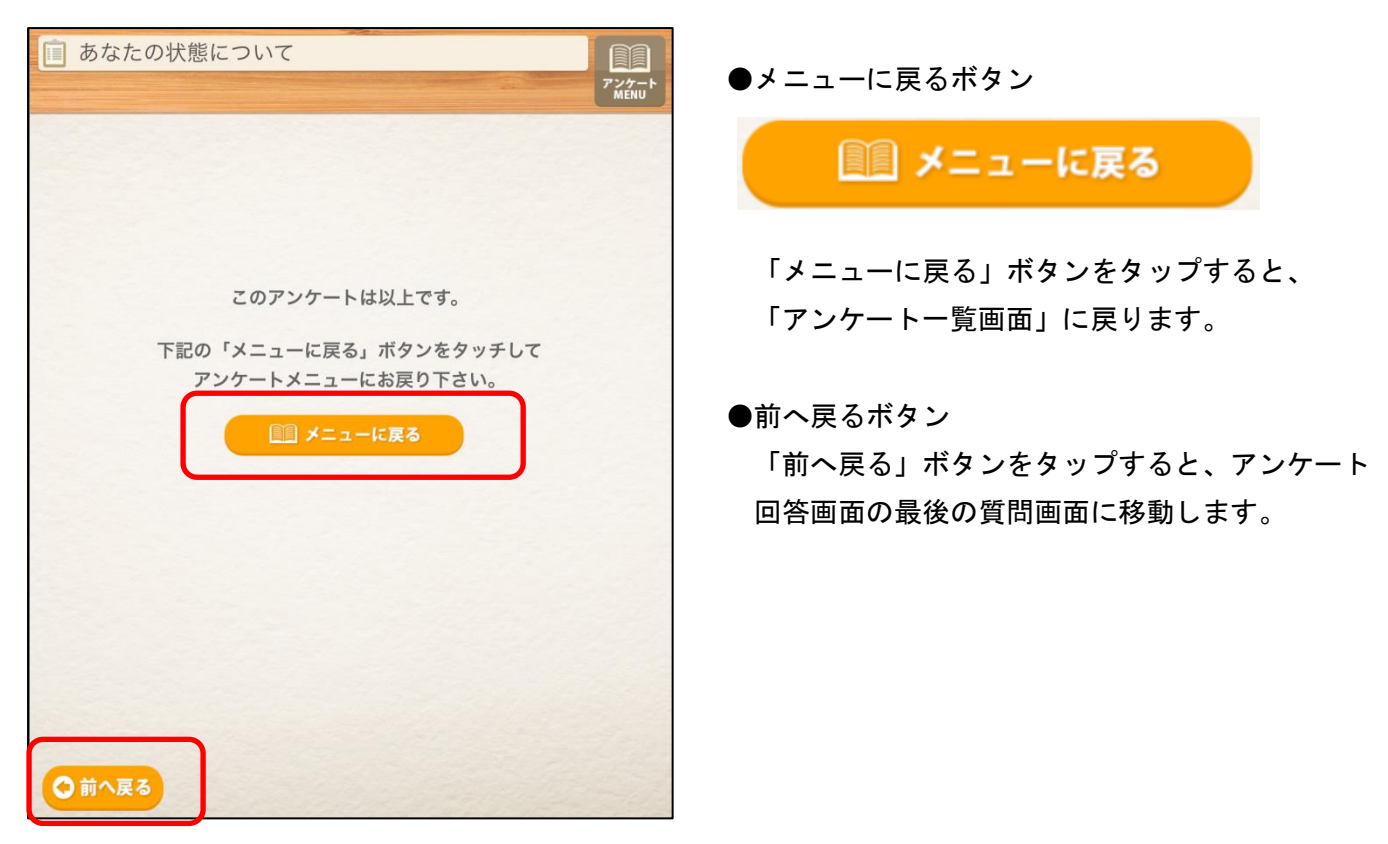

・「メニューに戻る」ボタンをタップしてアンケートー覧画面に戻ると、回答済のアンケートの状態に「完了」 と表示されて、進捗率が「100%」 で表示されます。

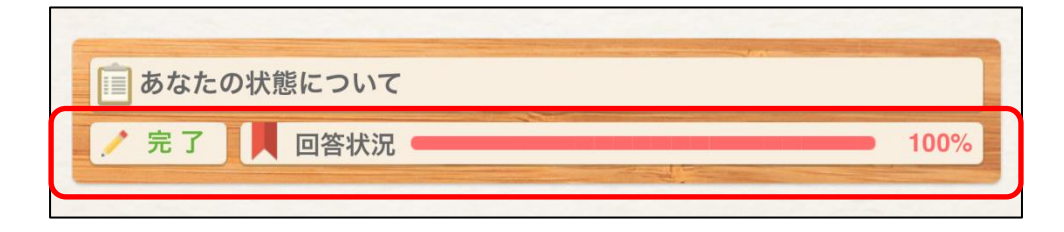

・選択されているアンケートに全部回答したら、「アンケートー覧画面」の上部に以下のメッセージが表示され ます。

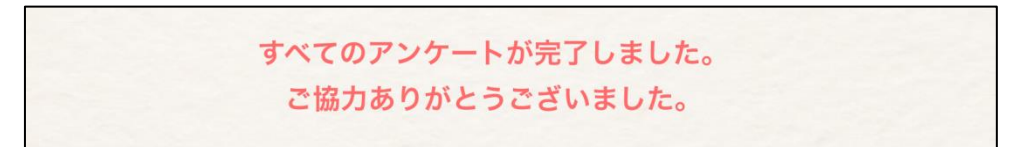

## 【回答済患者一覧】

患者様が回答したアンケート結果を確認するには「回答済患者一覧画面」から確認できます。

|                                                                               | N 🖧              | らなたり                         | の状態につい | て 回答済患者                                                                                                    | i-ți |                                |      |          |                       |                                    |     |
|-------------------------------------------------------------------------------|------------------|------------------------------|--------|----------------------------------------------------------------------------------------------------|------|--------------------------------|------|----------|-----------------------|------------------------------------|-----|
| ■ あなたの状態について 管理者画面                                                            | 」<br>測訳語<br>結果 3 | <mark>と</mark><br>私者の<br>E参照 |        | <ul> <li>・</li> <li>・</li></ul> |      | <mark>う</mark><br> メニュー<br>に戻る |      |          |                       | TOP                                |     |
|                                                                               | 実                | 施日                           | 患者ID   | 患者名                                                                                                    | 性別   | 年齡                             | 手術状況 | 患側<br>患側 | 年数<br>年数              | 月数<br>月数                           | 合計点 |
|                                                                               | 2013             | 3/12/12                      | 1      | テスト患者1                                                                                                    | 男    | 43                             | 手術後  | 右側<br>左側 | 1 年<br>1 <sub>年</sub> | 8 <sub>ヶ日</sub><br>1 <sub>ヶ月</sub> | 1   |
| ▲本情報設定                                                                        | 2013             | 3/12/12                      | 2      | テスト患者2                                                                                                    | 女    | 43                             | 予定なし |          | 年<br>年                | ケ日<br>ケ月                           | 1   |
| <ul> <li>アンケート内容登録・編集</li> <li>・・・・・・・・・・・・・・・・・・・・・・・・・・・・・・・・・・・・</li></ul> |                  |                              |        |                                                                                                    |      |                                |      |          |                       |                                    |     |

「回答済患者一覧画面」では、実施日、患者 I D、患者名などの他、アンケート結果に対する合計点を 確認できます。

| 実施日        | 患者ID | 患者名    | 性別 | 年齡 | 手術状況   | 患側<br>患側 | 年数<br>年数 | 月数月数 | 合計点 |
|------------|------|--------|----|----|--------|----------|----------|------|-----|
| 0010/10/10 |      |        | m  | 10 | I SECO | 右側       | 1 年      | 8    |     |
| 2013/12/12 | 1    | アスト思省1 | 另  | 43 | 于何夜    | 左側       | 1 年      | 1 75 | 1   |

## ●選択患者の結果を参照ボタン

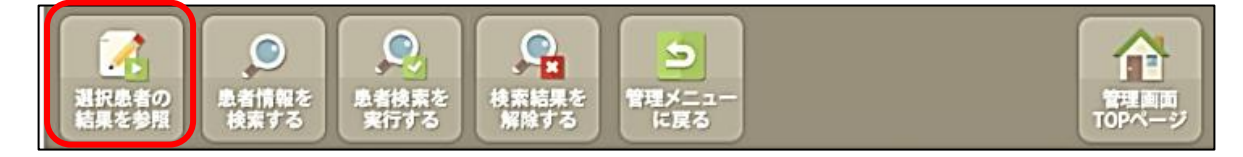

回答済み患者一覧で選択された患者様の個別の回答結果を参照する「回答結果参照画面」に移動します。

|   | 実施日        | 患者ID | 患者名             | 性別 | 年齡 | 手術状況    | 患側<br>患側 | 年数<br>年数 | 月数<br>月数        | 合計点             |  |
|---|------------|------|-----------------|----|----|---------|----------|----------|-----------------|-----------------|--|
| ſ | 2013/12/12 | 1    | テスト患者1          | 男  | 43 | 手術後     | 右側       | 1 年      | 8 <sub>4日</sub> | 1               |  |
|   | LOTOTE     |      |                 |    | 10 | 2 10 00 |          | 左側       | 1 年             | 1 <sub>ヶ月</sub> |  |
|   | 2013/12/   | 2    | テスト患者2          | 女  | 43 | 予定なし    |          | 年        | ケ日              | 1               |  |
|   |            | -    | F F F F F F F F | ~  |    |         |          | 年        | ケ月              |                 |  |

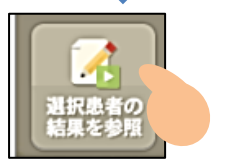

一覧から結果を確認した患者様をタップして選択します。選択されると背景色 が変わります。

対象患者様を選択した状態で、「選択患者の結果を参照」ボタンをタップする と、「回答結果参照画面」に移動し、患者様のアンケートの結果を確認できます。

# 【回答結果参照画面】

患者様ごとに、アンケートの回答内容を確認できます。

| 🕋 あなた(           | の状態に                 | ついて 回答結果参照                                                                                                    |    |  |  |  |  |  |  |  |
|------------------|----------------------|----------------------------------------------------------------------------------------------------|----|--|--|--|--|--|--|--|
| り<br>患者一覧に<br>戻る | 患者ID<br>患者名 📑<br>実施日 | 1         性別男手術状況手術後           デスト患者1         生年月日         1970.01.01         経過年月1         右側1年8ヶ月           2013/12/12         年齢43         経過年月2         左側1年1ヶ月         TOF |    |  |  |  |  |  |  |  |
| 質問№              | 回答形式                 | 質問内容回答内容                                                                                                    | 点数 |  |  |  |  |  |  |  |
|                  | 用一造拍                 | 今朝は朝食を食べましたか?                                                                                                    |    |  |  |  |  |  |  |  |
|                  | - 20                 | はい                                                                                                    |    |  |  |  |  |  |  |  |
|                  | 物料和常用                | 痛みを感じる部分を選択してください。<br>複数選択可能です。                                                                                                    |    |  |  |  |  |  |  |  |
| 2                | 授权进行                 | 首、肩,腰,その他                                                                                                    | U  |  |  |  |  |  |  |  |
|                  | 7 - 18               | 痛みの程度はどれくらいですか?<br>下のスライダーを動かして回答してください。                                                                                                    |    |  |  |  |  |  |  |  |
| 3                | X719                 | 46                                                                                                    | 0  |  |  |  |  |  |  |  |
|                  | 87.58                | 体のことで聞きたいことがありましたら、以下に入力して下さい。                                                                                                    |    |  |  |  |  |  |  |  |
| 4                | EC XIL               | テスト                                                                                                    | 0  |  |  |  |  |  |  |  |
|                  |                      |                                                                                                    |    |  |  |  |  |  |  |  |
|                  |                      |                                                                                                    |    |  |  |  |  |  |  |  |
|                  | 合計点数 1               |                                                                                                    |    |  |  |  |  |  |  |  |

画面上部には患者様の情報が表示されます。

| 患者ID | 1          | 性別   | 男          | 手術状況  | 手術後     |
|------|------------|------|------------|-------|---------|
| 患者名  | テスト患者1     | 生年月日 | 1970.01.01 | 経過年月1 | 右側1年8ヶ月 |
| 実施日  | 2013/12/12 | 年齢   | 43         | 経過年月2 | 左側1年1ヶ月 |

●患者一覧に戻るボタン

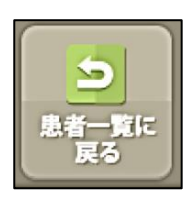

•

患者一覧に戻るボタンをタップすると、 「回答済み患者一覧画面」に移動します。

## ●回答結果

|     | 質問№   | 回答形式             | 質問内容                                  | 点数   |
|-----|-------|------------------|---------------------------------------|------|
| 3   | 1     | <b>②</b><br>単一選択 | 回告内存<br>①<br>今朝は朝食を食べましたか?<br>⑤<br>はい | 4    |
| 1   | 質問No. | … 質              | ▲<br>問登録画面で登録した、アンケートの質問番号が表示されます。    |      |
| 2   | 回答形式  | … 質              | 問登録画面で登録した、アンケートの回答形式が表示されます。         |      |
| 3   | 質問内容  | … 質              | 問登録画面で登録した、アンケートの質問の文言が表示されます。        |      |
| 4   | 回答内容  | … 患              | 者様が③の質問内容に対して回答した内容が表示されます。           |      |
| (5) | 点数    | … 質              | 問登録画面で患者様が回答した選択肢に対して設定した点数が表示        | されます |

|  | 会計占粉 | 4 |  |
|--|------|---|--|
|  | 口訂示奴 |   |  |
|  |      |   |  |

画面の下には点数を合計した「合計点数」が表示されます。

## 【表示対象質問一覧画面】

回答の割合を円グラフで確認したい質問内容を選択するための画面です。

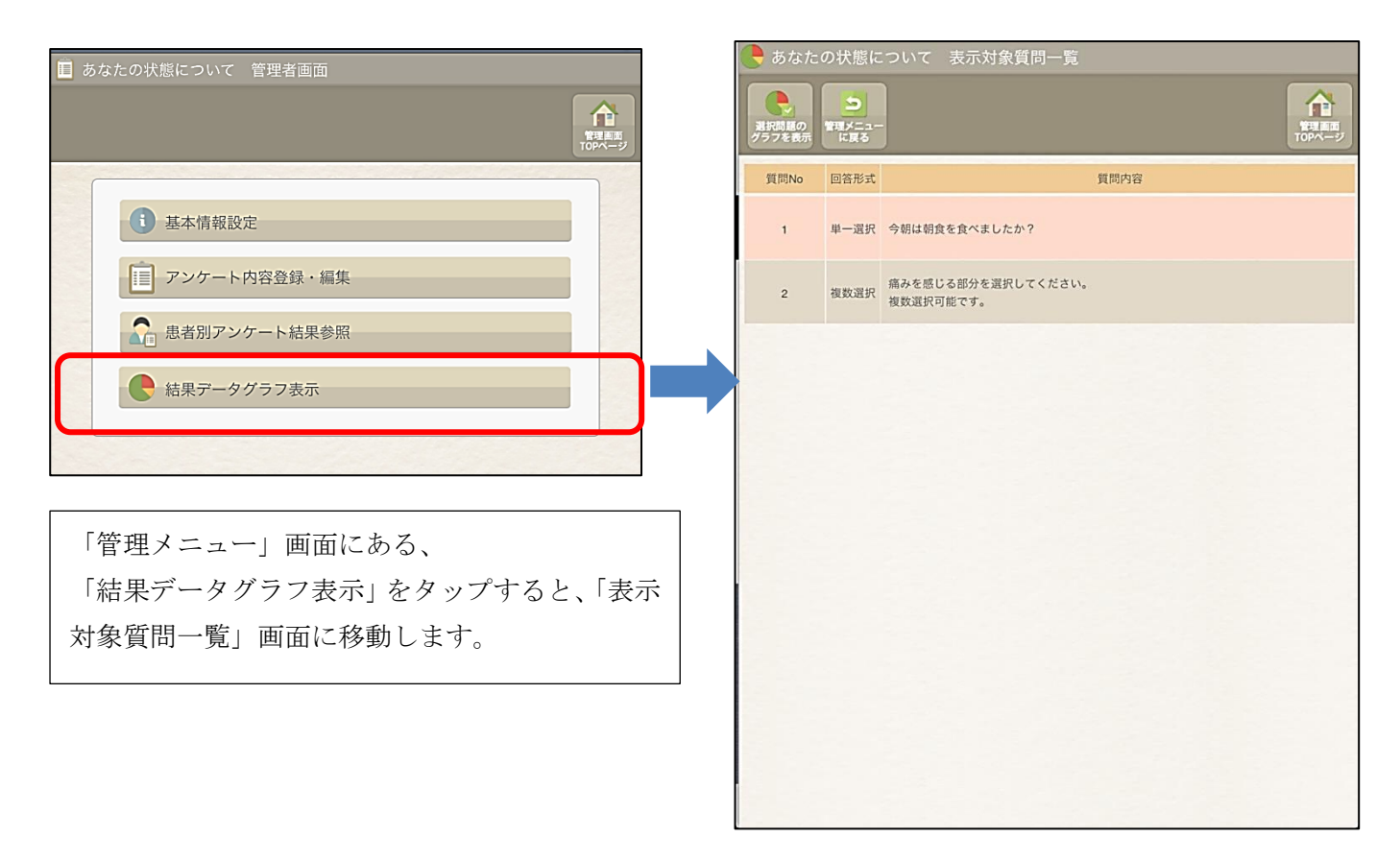

この画面に表示される質問は、回答形式が「単一選択」と「複数選択」になっているものだけです。 回答形式が「記述」と「スライダー」の質問はグラフ表示に対応していないため、「表示対象質問一覧画面」 には表示されません。

●選択問題のグラフを表示ボタン

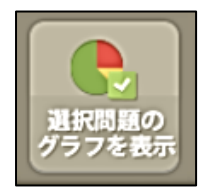

「質問回答グラフ表示画面」に移動します。 一覧で選択された質問に対する回答割合のグラフを確認する際に使用します。

# 【質問回答グラフ表示画面】

「表示対象質問一覧画面」で選択した質問に対しての回答の割合を円グラフで確認できます。

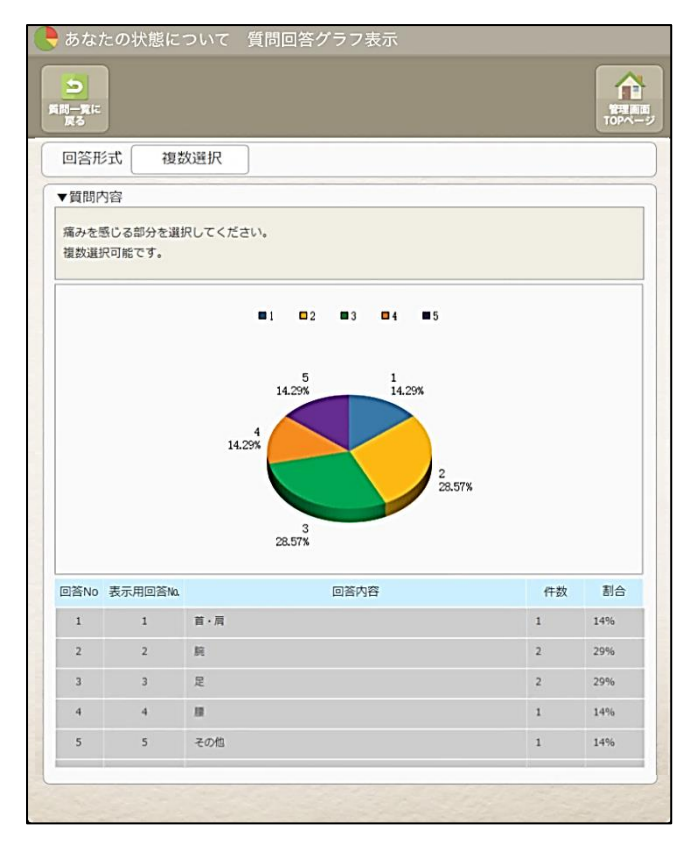

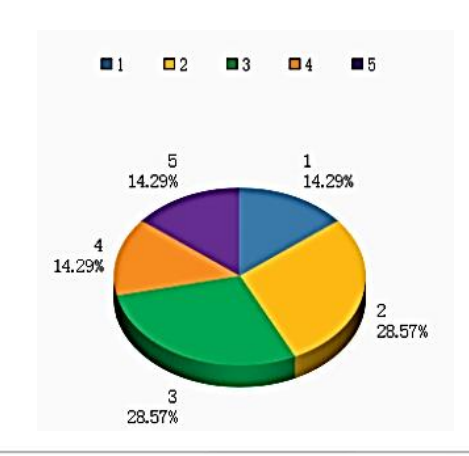

| 回答内容 | 件数 | 割合  |
|------|----|-----|
| 首·肩  | 1  | 14% |
| 腕    | 2  | 29% |
| 足    | 2  | 29% |
| 腰    | 1  | 14% |
| その他  | 1  | 14% |
| その他  | 1  | 14% |

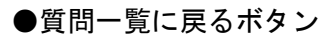

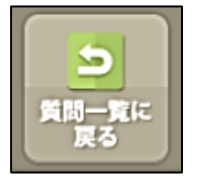

質問一覧に戻るボタンをタップすると、「表示対象質問一覧画面」に移動します。